# EUROPRESSE

# Pour bibliothèques publiques et de l'enseignement

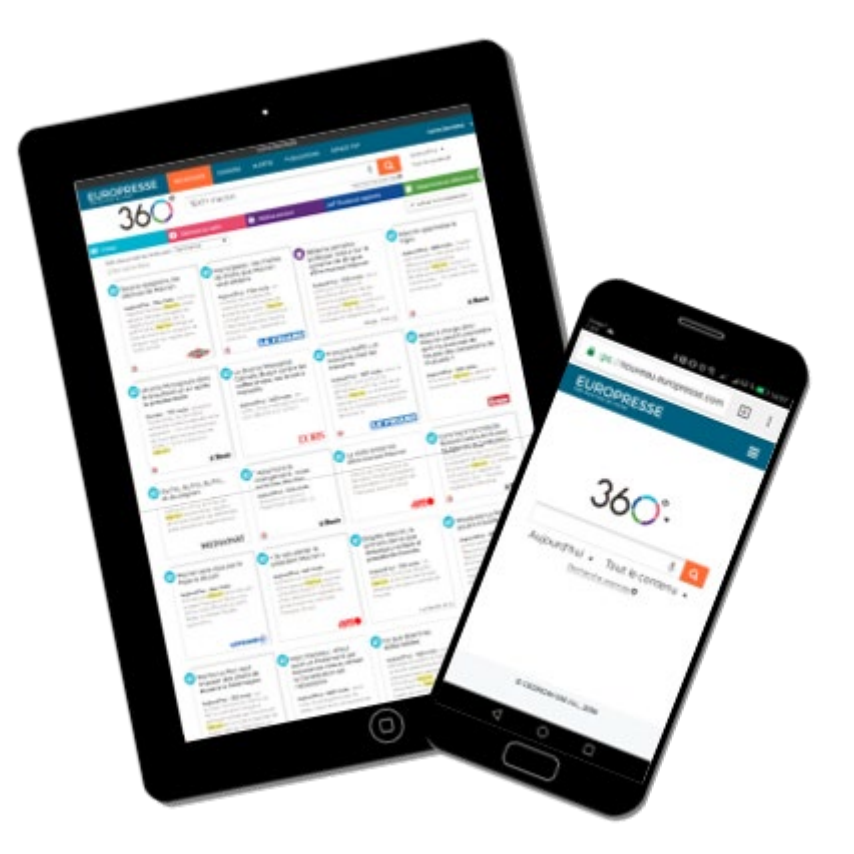

## Guide Administrateur

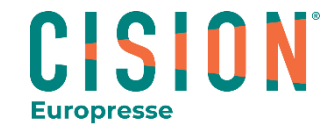

© Europresse - 2022

#### Présentation

Le compte Administrateur est dédié à l'un des professionnels de la bibliothèque ou au responsable du CDI.

Il s'agit d'un compte personnel (accessible par identifiant et mot de passe, comme pour le compte Expert) qui permet de gérer les autres comptes (Expert et Usager) et d'accéder à des fonctionnalités connexes à l'abonnement.

L'accès au compte Administrateur se fait en vous connectant à l'adresse suivante : <u>https://nouveau.europresse.com/Login/</u>

Il ne permet pas d'accéder aux textes des articles, ni de faire des recherches.

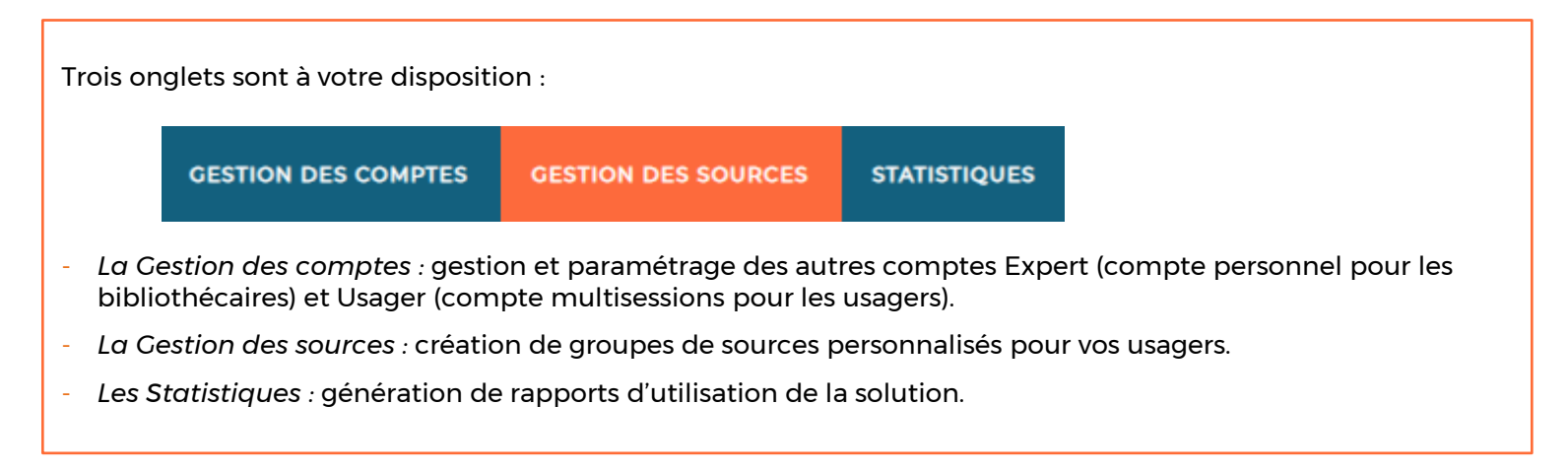

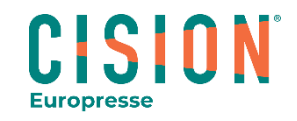

### L'onglet « Gestion des comptes »

EUROPRESSE

GESTION DES COMPTES

GESTION DES SOURCES STATISTIQUES

Gestion des comptes « Usage-interne-SC-et-Mkt-BE »

7 compte(s) disponible(s) - 🖻 🕑 p. 1 de 1 🕑 🗵

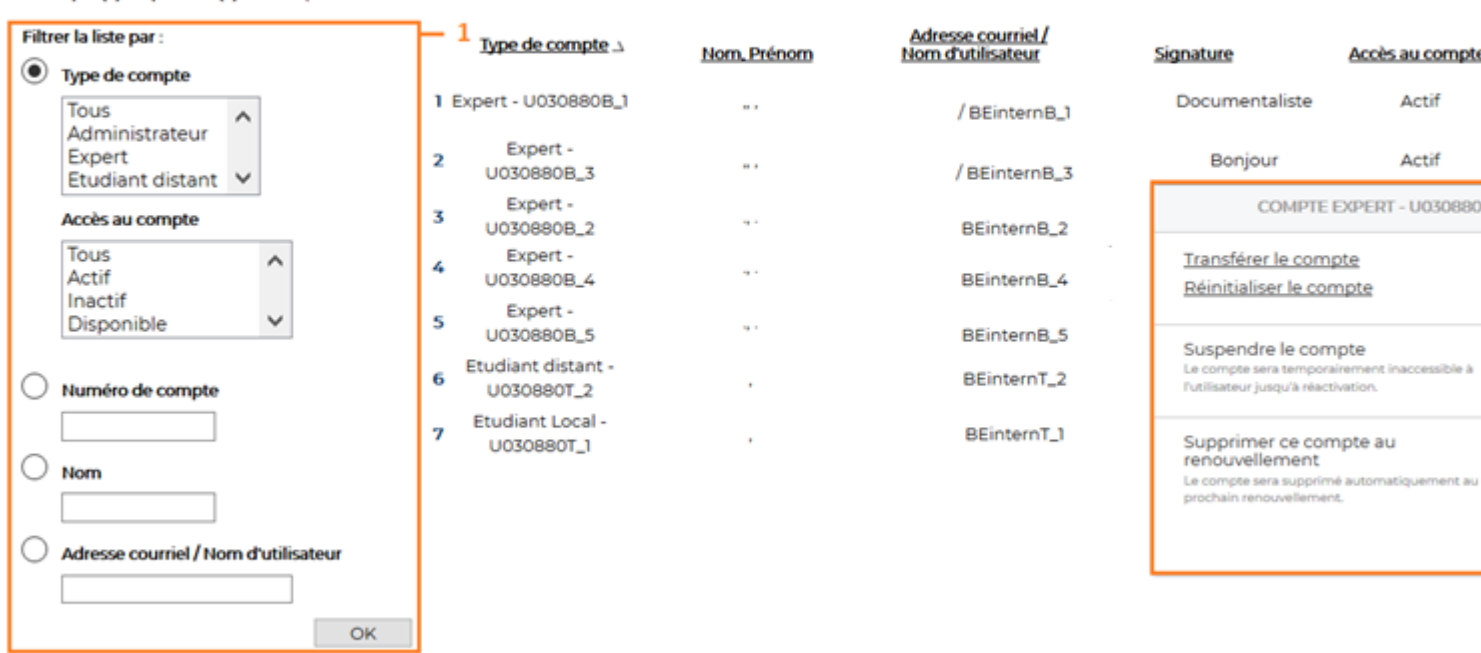

Dates de sessions non-bloquées

Choisissez jusqu'à 10 dates d'accès non-bloqué par année. Typiquement, ces dates correspondent à des journées de formation ou de portes ouvertes.

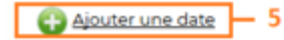

La « gestion des comptes » liste l'ensemble des comptes de votre établissement.

1. Avec les filtres, retrouvez facilement un compte

2. L'icone 🕼 permet de personnaliser un compte : vous entrez alors directement dans le compte et pouvez en modifier les paramètres.

li

P

Gestion

🗊 🗘 -

🗊 🗘 -

Accès au compte

Actif

Actif

COMPTE EXPERT - U030880B\_3

3. Gérez les comptes Expert :

- Transférez le compte à un nouvel utilisateur en saisissant son nom et adresse e-mail
- Réinitialisez le compte en le vidant de tous ses paramètres (nom, email. recherches. veilles...)

4. Suspendez temporairement l'accès au compte (Expert & Usager).

5. Choisissez des journées de sessions débloquées (illimitées) afin de valoriser la ressource dans votre établissement (nombre de journées en fonction de votre type d'abonnement).

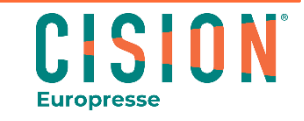

## L'onglet « Gestion des comptes » : personnaliser le compte usager

| Bonjour aux étudiants de la bibliothèque |            |          |                       |                                                                                                    |                                |  |  |  |
|------------------------------------------|------------|----------|-----------------------|----------------------------------------------------------------------------------------------------|--------------------------------|--|--|--|
|                                          | RECHERCHER | DOSSIERS | PUBLICATIONS PDF      |                                                                                                    | 📮 (0) ? Étudiant 🗸             |  |  |  |
|                                          |            |          | Type de compte        | ÉTUDIANT<br>Vous possédez un compte de type Étudiant                                                                                                    | Préférences — 1<br>Déconnexion |  |  |  |
| ÉTUDIANT                                 |            |          | Nom d'utilisateur     |                                                                                                    |                                |  |  |  |
| Profil                                   | >          |          |                       | Le nom d'utilisateur vous sert d'identifiant et vous<br>permet de vous connecter à votre compte au<br>même titre que votre adresse courriel. Il est limité à<br>20 exectères |                                |  |  |  |
| Recherche                                | > 6        |          | Signature             | Bonjour aux étudiants de la bibliothèq <b>2</b>                                                                                                    |                                |  |  |  |
| Dossiers et veilles                      | > 7        |          |                       | Cette signature s'affichera dans la barre de<br>navigation supérieure, dans vos dossiers partagés<br>et dans vos publications. Exemple : "Service des<br>communications".    |                                |  |  |  |
|                                          |            |          | Page d'accueil        | Version mobile - Publications PDF                                                                                                    |                                |  |  |  |
|                                          |            |          | Page à la déconnexion | lorsque vous vous connectez à votre compte.                                                                                                    |                                |  |  |  |
|                                          |            |          | Délai d'inactivité    | 10 <b>v 5</b>                                                                                                    |                                |  |  |  |

Après avoir cliqué sur l'icone vous êtes désormais sur le compte Usager et pouvez en modifier les paramètres.

- Cliquez sur l'icône , puis sur « préférences ».
- Dans la signature, indiquez un message de bienvenue pour vos usagers (il s'affiche dans la barre noire en haut du compte).
- Choisissez la page d'accueil du compte Usager (sur laquelle les usagers arriveront par défaut en se connectant).
- Il est possible de rediriger vos usagers vers une page spécifique après déconnexion.
- Choisissez le délai d'inactivité de la session (délai au bout duquel la session se ferme automatiquement si pas d'activité).
- Vous pouvez personnaliser aussi les paramètres de la recherche et l'affichage (en tuile ou liste) des résultats.
- Personnalisez aussi l'onglet « dossiers » (dossiers partagés par l'Expert).

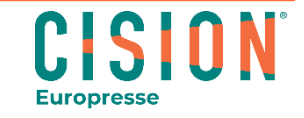

#### L'onglet « Gestion des sources »

| EUROPRESSE GESTION DES COMPTE                                                                                                    | S GESTION DES SOURCES                                              | STATISTIQUES                                                                                                    |                                                                                                    |
|----------------------------------------------------------------------------------------------------|--------------------------------------------------------------------|----------------------------------------------------------------------------------------------------|----------------------------------------------------------------------------------------------------|
| INE SOLUTION DE CISION<br>estion des sources « Usage-interne-SC-et-Mkt-BE »                                                                                                    |                                                                    |                                                                                                    |                                                                                                    |
| estion des sources                                                                                                    |                                                                    |                                                                                                    |                                                                                                    |
| Groupes de sources disponibles<br>France<br>France - Presse nationale                                                                                                    | 1                                                                  | Gestion des sources                                                                                                    | [                                                                                                    |
| Afrique<br>Amérique<br>Asie<br>Europe<br>Moyen-Orient<br>Océanie<br>Rapports<br>Sources en français<br>Sources en anglais<br>Sources en anglais<br>Sources en espagnol<br>Sources en allemand<br>Sources en portugais<br>Réseaux sociaux-Parlementaires(Canada)<br>Déseaux sociaux-Parlementaires(France) | Créer un nouveau groupe                                            | Afin de faciliter la création de stratégies de recherche efficaces, votre<br>bibliothèque peut définir des groupes de sources. Ces groupes sont<br>automatiquement accessibles dans tous les comptes de votre bibliothèque. Ils<br>sont affichés dans le champ <b>groupes de sources</b> des formulaires de recherche<br>simple et avancée.<br>En tant qu'administrateur, vous gérez et créez les groupes de sources des accès<br>usagers. La page ci-contre vous présente les groupes existants et en permet la<br>gestion. | 1. L'onglet (<br>sources per<br>création de<br>sources per<br>pour vos us<br>Il permet ég<br>proposer ui |
| Réseaux sociaux                                                                                                    | Organiser les groupes<br>Modifier le groupe<br>Supprimer le groupe | Creez un groupe de sources en cliquant sur le bolton <b>Creez un nouveau</b> groupe et en sélectionnant parmi les titres disponibles dans la fenêtre <b>Création/modification</b> .                                                                                                    | périodiques<br>sélection »)<br>« Publicatio                                                              |

#### Sélectionner les publications à afficher dans la section "Notre Sélection"

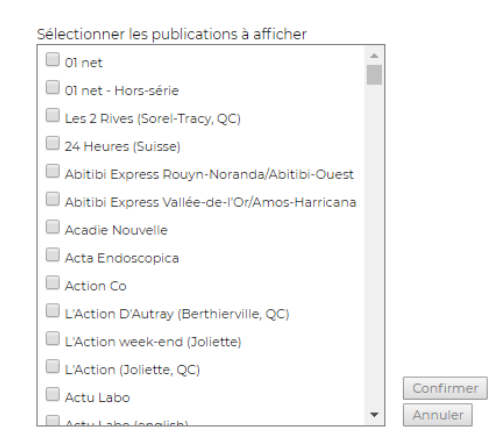

Afin de faciliter la recherche de publications aux usagers, votre bibliothèque peut choisir une liste de publications à afficher en avant dans la liste de publications de PUBLICATIONS PDF. Ces publications sont automatiquement affichées en haut de la liste de publications dans tous les comptes de votre bibliothèque. Elles sont affichées dans la section "Notre sélection" de PUBLICATIONS PDF.

En tant qu'administrateur, c'est à vous que revient la tâche de choisir ces publications.

- Sélectionner les publications en les cochant.
- Valider en cliquant sur Confirmer
- Cliquer sur Supprimer annule la dernière action confirmée

 L'onglet Cestion des sources permet la création de groupes de sources personnalisés pour vos usagers.

Il permet également de proposer une sélection de périodiques (« notre sélection ») dans l'onglet « Publications PDF ».

CISION

Europresse

## L'onglet « Gestion des sources » : les groupes de sources

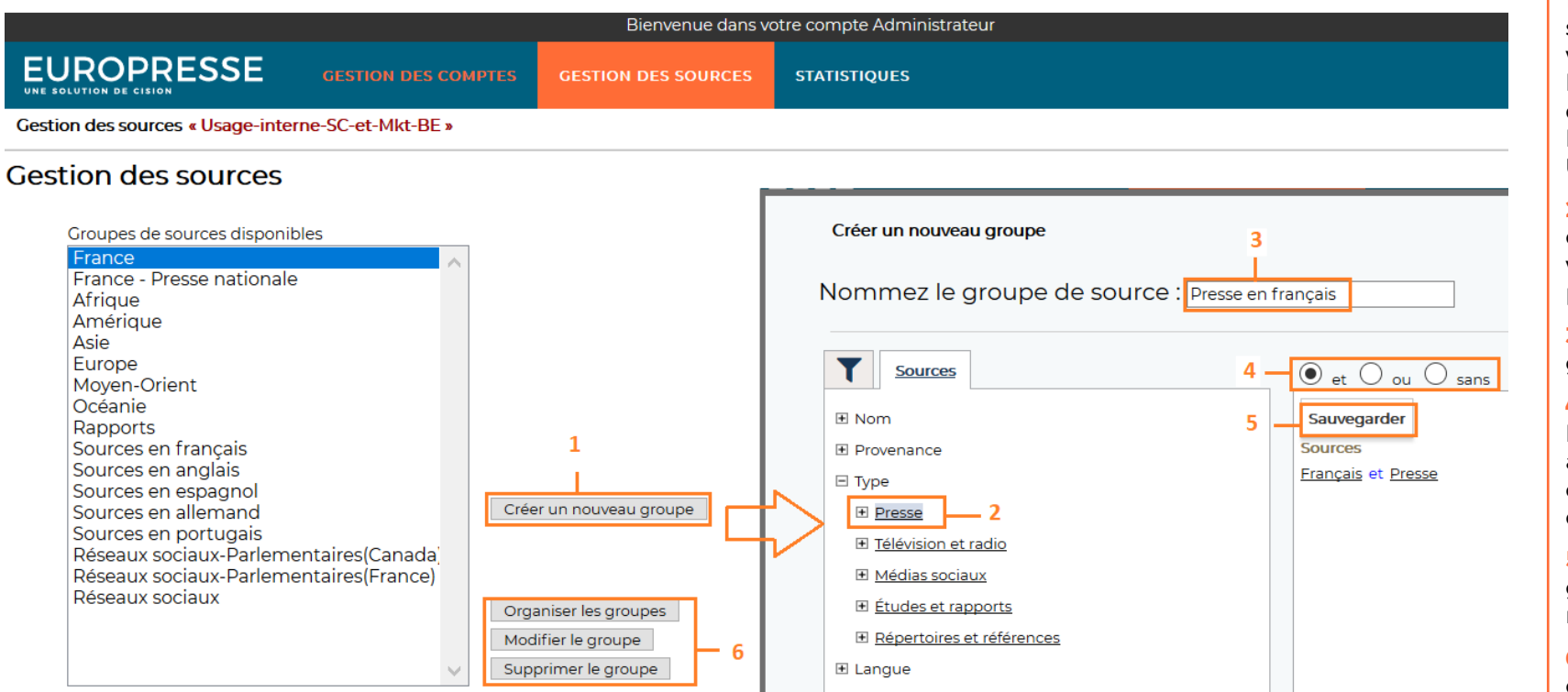

La « gestion des sources » vous permet de personnaliser les groupes de sources auxquelles ont accès vos usagers.

1. Créez des groupes de sources personnalisés pour vos usagers en fonction de leurs besoins. Ces groupes de sources s'afficheront sur les comptes Expert et Usager.

2. Choisissez différents critères pour constituer votre groupe de sources : provenance, type, langue...

**3.** Nommez votre nouveau groupe de sources

4. Avec les opérateurs booléens ET, OU, SANS, associez, croisez ou excluez des sources ou critères de sources.

5. Sauvegardez votre groupe de sources nouvellement créé.

6. Vous pouvez également organiser les groupes de sources (changer l'ordre dans la liste), modifier un groupe ou le supprimer.

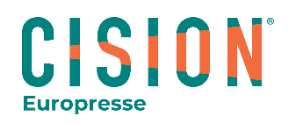

### L'onglet « Gestion des sources » : « Notre sélection »

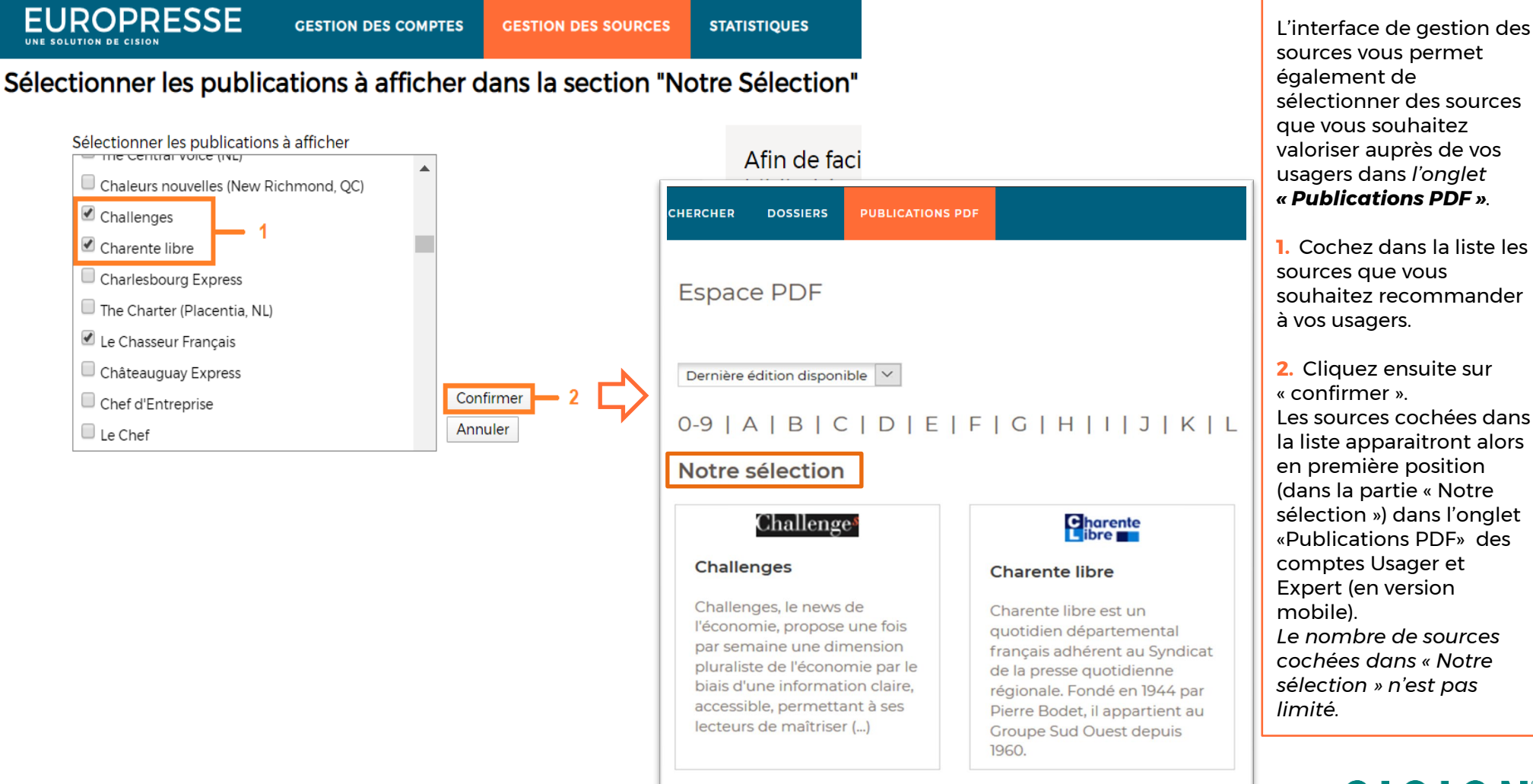

**CISION**°

## L'onglet « Statistiques »

EUROPRESSE GES

GESTION DES COMPTES

GESTION DES SOURCES

#### Statistiques d'utilisation

Les statistiques d'utilisation d'Europresse pour bibliothèques publiques ou d'enseignement s'inspirent de la norme COUNTER niveau 4. Pour plus de détails sur cette norme, consultez <u>http://www.projectcounter.org</u>.

Les rapports d'utilisation sont fournis en format XLS.

#### Demande de rapport

Année ...

Le mail contenant vos rapports de statistiques étant envoyé automatiquement, celui-ci peut arriver dans vos courriers indésirables ou spams.

#### Sélectionnez l'année du rapport

Pour recevoir les rapports antérieurs à août 2007, veuillez contacter le service à la clientèle.

Sélectionnez le type de compte pour lequel vous désirez recevoir le rapport de consommation

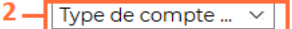

| Français |  |
|----------|--|
|          |  |

Sélectionnez les rapports que vous désirez recevoir.

 $\sim$ 

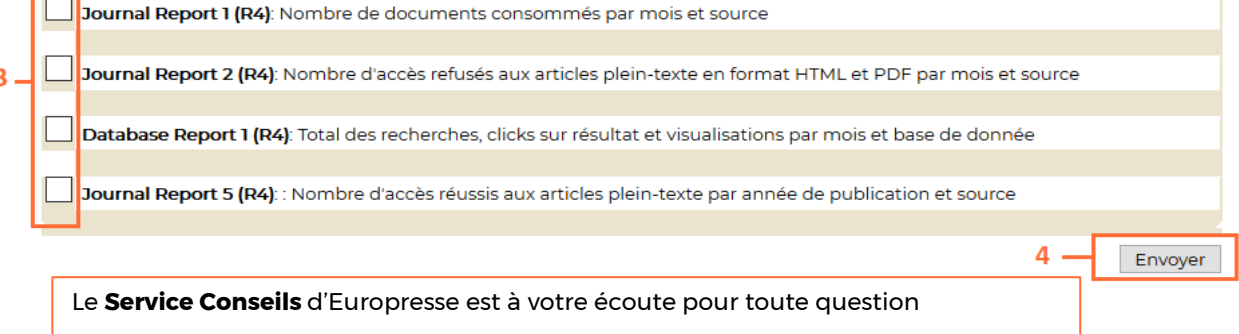

d'utilisation du lundi au vendredi entre 9h et 18h :

- Par mail : <u>biblio.france@cision.com</u>
- Par téléphone : 01 44 82 66 41

#### Pour vous

inscrire aux formations : <u>https://cisionfr.secure.force.com/EuropresseAcademieBPE/</u>

L'onglet « Statistiques » vous permet d'obtenir des rapports d'utilisation (compatibles avec la norme COUNTER) de la solution Europresse dans votre établissement afin de mieux connaitre les usages.

1. Choisissez l'année du rapport.

2. Sélectionnez le type de compte concerné par le rapport d'utilisation (Tous, Expert, Usager), ainsi que la langue du rapport.

**3.** Choisissez le ou les rapports d'utilisation souhaités.

4. Cliquez sur « Envoyer » pour recevoir par mail les statistiques au format Excel (les statistiques sont envoyées automatiquement à l'adresse e-mail qui figure dans les préférences du compte Administrateur).

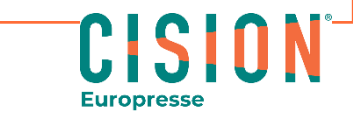